Dopo aver cliccato sul link inserito nella mail seguire lo schema sottostante:

|                                                                                                    | n SARver 10.3 4 MDH SAR and LD                                                          | ⊐ - <br>≎ (besed ) ≎                                                                                                    |
|----------------------------------------------------------------------------------------------------|-----------------------------------------------------------------------------------------|----------------------------------------------------------------------------------------------------|
| tookii Bodybb (Sotup (Ven., X)<br>Lookii Bodybb (Sotup (Ven., X)<br>Alexandrow (Venetical Potenti Sotumenti S<br>Alexandrow (Venetical Sotupera Venetical Sotupera Venetical Sotup<br>Alexandrow (Venetical Sotupera Venetical Sotupera Venetical Sotup<br>Alexandrow (Venetical Sotupera Venetical Sotupera Venetical Sotup<br>Alexandrow (Venetical Sotupera Venetical Sotupera Venetical Sotup) |                                                                                         |                                                                                                    |
| Usiamo i cookie per rendere possibile il corretto funzionamento d                                                                                                    | i Dropbox per te. Utilizzando il nostro sito, accetti le nostre modalità di utilizzo de | ei cookie. Ulteriori informazioni                                                                                          |
| LookinBody120 Setup(Ver.3.0.1.1 MDD).zip<br>dx technox/bappent team intiady/britialy)                                                                                                    |                                                                                         | Accordi Scanca •                                                                                                    |
| Nome                                                                                                    | Dimensioni                                                                              | Commenti I-                                                                                                    |
| LookinBody120 Setup(Ye1 MDD)                                                                                                    |                                                                                         | torru unommente     Publica un commente por iniziare una eficicatione enformante por iniziare por iniciagifi una notifica. |
|                                                                                                    |                                                                                         |                                                                                                    |
|                                                                                                    |                                                                                         |                                                                                                    |
|                                                                                                    |                                                                                         |                                                                                                    |
|                                                                                                    |                                                                                         |                                                                                                    |
|                                                                                                    |                                                                                         | 載,2005                                                                                                    |

Per poter procedere con il download accettare i cookie cliccando sulla " $\mathbf{X}$ "

| ~                                                                                         |                                                                                                    |                                                                                                    | E XX  |  |
|-------------------------------------------------------------------------------------------|----------------------------------------------------------------------------------------------------|----------------------------------------------------------------------------------------------------|-------|--|
| 🔆 🕞 😻 https://www.doptow.com/s/witeen01/tp1/s2/te/i.co/cmi/osy/20.3/tup%                  | Image: Specified with the managed and positive (13.4 MDB/sNep part)       Def the Q of C         Image: Specified P       Image: Specified P         Image: Specified P       Image: Specified P <th></th> |                                                                                                    |       |  |
| V LockinBody120_Sctup(Ver ×                                                               |                                                                                                    |                                                                                                    |       |  |
| File Modifice Vaseliace Prefeiti Strementi ?                                              |                                                                                                    |                                                                                                    |       |  |
| 🖄 🛪 🖾 🗉 🖂 🖷 Pagina t Sicinetta t Shannenti t 🎲 t                                          |                                                                                                    |                                                                                                    |       |  |
| LookinBody120 Setup(Ver.3.0.1.4 MDD).zip<br>dx technical Support Learn Interly (Initials) |                                                                                                    | Accordi Ssanca -                                                                                                    |       |  |
| Neme                                                                                      | Dimensioni                                                                                                    | Commenti                                                                                                    | ⇔     |  |
| LookinBody120 Setup(Ve4 MDD)                                                              |                                                                                                    | Stava un commente                                                                                                    | 0     |  |
|                                                                                           |                                                                                                    | Publicum, commente per historium un<br>discussions, grifferating suscense per<br>discussions per historium una notifica. | 5 T   |  |
|                                                                                           |                                                                                                    |                                                                                                    |       |  |
|                                                                                           |                                                                                                    | 載 100%                                                                                                    | · • . |  |
|                                                                                           |                                                                                                    |                                                                                                    |       |  |

## Aprire il menu a tendina "Scarica"

| MinBody120_Solus(Ver., ×  <br>Mosifica: Vacaliza: Profeiti Seramenti ?<br>▼ 🔄 * 🖃 🚔 🐙 Pagata * Neurora * Simanenti * 🐲* |            |                                                    |
|----------------------------------------------------------------------------------------------------|------------|----------------------------------------------------|
| LookinBody120 Setup(Ver.3.0.1.4 MDB).zip<br>de technical Support Teem Inflicky (Initials)                               |            | Acceedi Stanta -                                   |
| ame                                                                                                    | Dimensioni | Commenti Dovolaad diretto<br>Salva nal mie Drepber |
| LookinBody120 Setup(Ve1 MDD)                                                                                            |            | 3 Stawe on commente                                |
|                                                                                                    |            |                                                    |

Dal menu a tendina selezionare la voce "Download diretto"

| ~~··                                                                                                    |                                                                                                    |               |                                                                                         | € X                   |
|----------------------------------------------------------------------------------------------------|----------------------------------------------------------------------------------------------------|---------------|-----------------------------------------------------------------------------------------|-----------------------|
| the state of the state of | ioneninsy020 setup648/ee.10.1.4 MBH644.pp/dig0                                                                         |               | ,D + ≜ ⊗ (                                                                              | 5 A & ®               |
| Fle Modifice Vacalizar Preferiti Stramenti ?                                                                                                    |                                                                                                    |               |                                                                                         |                       |
| 🐴 💌 🖾 🗉 🚔 🖷 Pagina + Shrinema + Shrine                                                                                                    | n = 🔒 =                                                                                                    |               |                                                                                         |                       |
| LookinBody120 Setup(Ver.3.0.1.4 MDB).zip<br>dx technical taggant team intexty (initially)                                                                                                    |                                                                                                    |               | Accedi                                                                                  | a• ···                |
| Name                                                                                                    | Elmonsioni                                                                                                    |               | Commenti                                                                                | ⇔                     |
| LookinBody120 Setup(Ve4 MDD)                                                                                                    |                                                                                                    |               | 3 Scave La commente                                                                     | 0                     |
|                                                                                                    |                                                                                                    |               | Pubblica un commente por Inti<br>discarzione, griffendino, qual<br>Intergiffuna notica, | tiare una<br>cuno per |
|                                                                                                    |                                                                                                    |               |                                                                                         |                       |
| _                                                                                                    |                                                                                                    |               |                                                                                         |                       |
|                                                                                                    | rren sztarel oskinlisky120 Setup(Ver. 18.1.4 MDI(Jztp (%6MI) is unliebräd01e/ae1cx94d19381a1t.d.dropbouserrontent.com/ | ×             |                                                                                         |                       |
|                                                                                                    | Apr                                                                                                    | Saba - Annula |                                                                                         | R, 100% +             |

## Dal menu "Salva" selezionare la voce "Salva con nome"

| LookinBody120 Setup(Ver.3.0.1.4 MDB).zip<br>dv technical Support Team Intlicky (intlicky | Accedi                                                                                                    | Sconca -                                                   |
|------------------------------------------------------------------------------------------|----------------------------------------------------------------------------------------------------|------------------------------------------------------------|
| Name                                                                                     | P) Sharon news                                                                                                    |                                                            |
| LookinBody120 Setup(Ve4 MDD)                                                             | Construction P (4) Construction P (5) Construction P (5) Construction P (5) Construction P (5) Construction (5) Construction | tu 6                                                       |
|                                                                                          | Hame Jierowskie Taw Structure     Hame Jierowskie Taw Structure     Hame Jierowskie Tawpone & nited torens     Hame Structure tormpone & nited torens     Hame Structure     Hame Structure     Hame S     | nte per iniziare una<br>zione, qualcuno per<br>a nocifica. |

## Selezionare la cartella in cui salvare il file

| (C) (C) U https://www.dupbescom/c/wiesoid/http://                                                                                                    | viter/Leasenlasy120 SetupS/Alives 10.3.4 MDHS/Mapidi⊒0                   |                                           | ≍ ⊒ == <br>©:0:0:0                                                                                                    |
|----------------------------------------------------------------------------------------------------|--------------------------------------------------------------------------|-------------------------------------------|----------------------------------------------------------------------------------------------------|
| Ucchi Body120 Setus(Ver ×           Fla         Modifice         Vacelize         Patienti         Stramonti         2           Stramonti         -         -         -         -         Stramonti         2           Stramonti         -         -         -         -         Stramonti         2 | inwn * @r                                                                |                                           |                                                                                                    |
| LookinBody120 Setup(Ver.3.0.1.4 MDD).zi<br>dis technical Support Team Inflody (initially)                                                                                                    | ių.                                                                      |                                           | Accedi Scanca - ···                                                                                                    |
| Nome                                                                                                    | Dimensioni                                                               |                                           | Commenti 🛛 🖂                                                                                                    |
| LookinBody120 Setup(Ve1 MD                                                                                                    | D)                                                                       |                                           | Scow an economic Science Science Sc |
|                                                                                                    |                                                                          |                                           | Publica un commendo de iniziora ena<br>discussione<br>Inizigil una notifica.                                                                                                    |
|                                                                                                    | I swanioad is Locianiiody120 Sehip(Vet.U024 MUR), ap e state completate. | Apn - Apn catella Visualizza download i x | ₹,100% +                                                                                                    |

## Attendere il completamento del download

| Citrine - a c - commen         |       |                                       |                 | 1         | D & DIVINGUAL |   |
|--------------------------------|-------|---------------------------------------|-----------------|-----------|---------------|---|
| ile Mosifias dincekaas sou     | mant) | i internet internet internet internet |                 |           | Margar Hell   |   |
| regentize * Process new a raco |       | blane                                 | Liferenting.    | Ten       | Distant       | 2 |
| Prevente                       | 13    |                                       |                 |           |               |   |
| Colleg                         |       | Lesis (Lody170_Setup(Ver.101.4_M00))  | 14/27/040199/18 | Windpille | 254.47A KII   |   |
| J. Document                    |       |                                       |                 |           |               |   |
| a Directiond                   |       |                                       |                 |           |               |   |
| E.S Coopies                    |       |                                       |                 |           |               |   |
| CireDate - Caretried St        |       |                                       |                 |           |               |   |
| Considerive - Personal         | 1     |                                       |                 |           |               |   |
| H. Ravisc resard               |       |                                       |                 |           |               |   |
|                                |       |                                       |                 |           |               |   |
| a faccole                      |       |                                       |                 |           |               |   |
| En magini                      |       |                                       |                 |           |               |   |
| 1 Marine                       | 1.1   |                                       |                 |           |               |   |
| W view                         |       |                                       |                 |           |               |   |
|                                |       |                                       |                 |           |               |   |
| - composed                     |       |                                       |                 |           |               |   |
| System (C)                     |       |                                       |                 |           |               |   |
| L by site side on train        |       |                                       |                 |           |               |   |

Aprire la cartella in cui è stato salvato il file

Scompattare il file

Eseguire il file **Setup.exe** e seguire le istruzioni